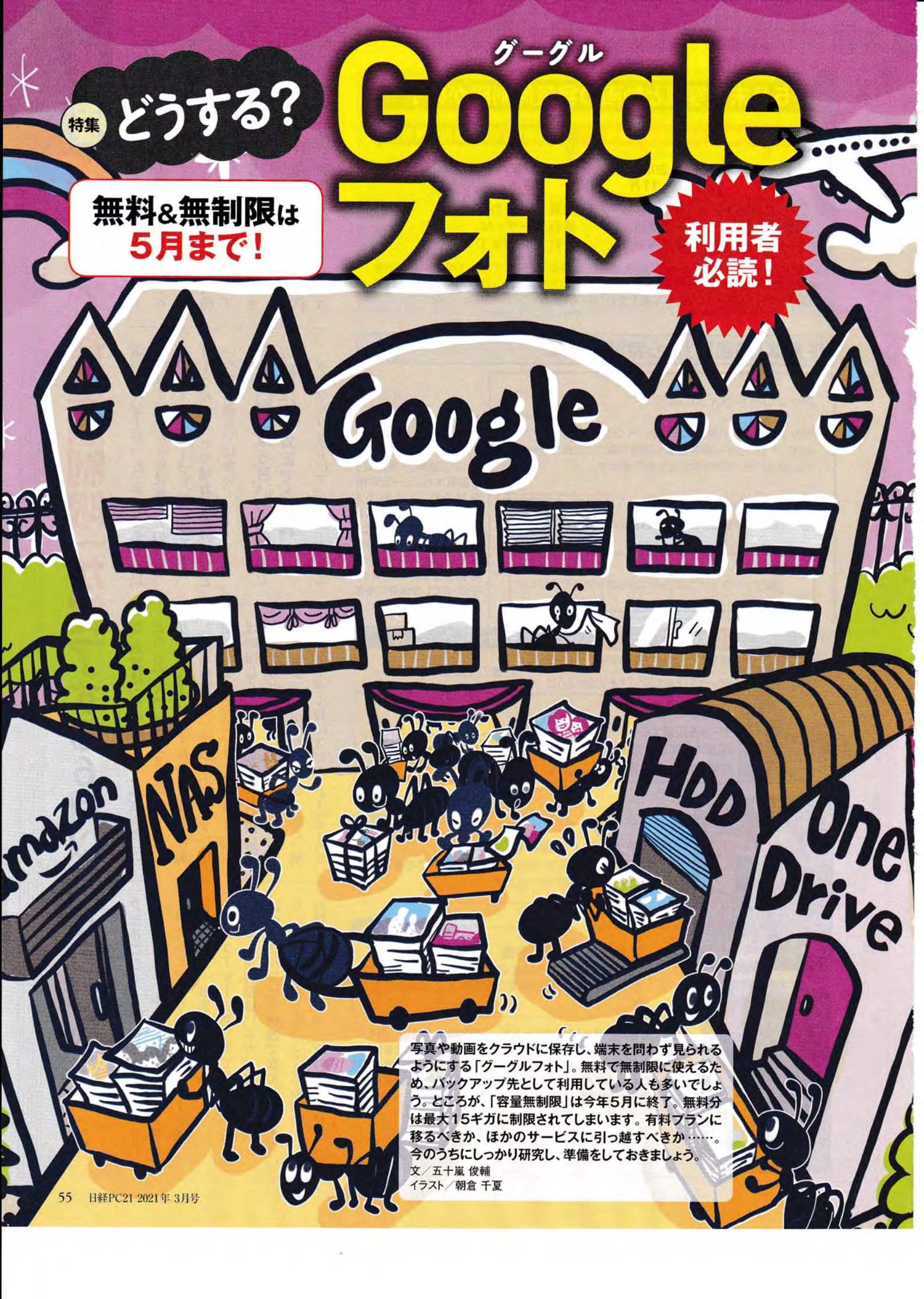

| 5月<br>2015<br>5月<br>「グーグ」<br>独立する<br>サービス<br>〇図1 グー<br>制限にアッフ<br>も最大15ギ | 末で写真と動画の容量         高画質」なら容量は無制限       「高         年       2020年<br>11月       2020年<br>2020年         レ+」から       無料・容量       画質は、         ル+」から       無料・容量       画質は、         がで       無制限の       無料コ<br>合計1         グルフォトはサービス開始以来、「高画質」の       合計1         グルフォトはサービス開始以来、「高画質」の       の         パロードできるのが魅力だった。しかし、2021       が (Gメールなどの容量を含む)までしか無料 | <ul> <li>無制限が終了</li> <li>画質」でも容量の上限あり</li> <li>21年</li> <li>こかかわらず</li> <li>ーザーは</li> <li>5ギガまで</li> <li>の設定であれば写真や動画を無</li> <li>年6月以降、「高画質」の設定で</li> <li>キ6月以降、「高画質」の設定で</li> </ul>    | <b>了すると発表(図1)。ユーザーからは</b><br>すると発表(図1)。ユーザーからは<br>アすると発表(図1)。ユーザーからは<br>アすると発表(図1)。ユーザーとスを終<br>アすると発表(図1)。ユーザーとスを終<br>アップ                                                                                                    |
|-------------------------------------------------------------------------|----------------------------------------------------------------------------------------------------|----------------------------------------------------------------------------------------------------|----------------------------------------------------------------------------------------------------|
| 従来は「<br>アップロー<br>2021年6月:<br>ルは、アカ<br>ん。[設定]・<br>〇 元の<br>画質<br>す        | 高画質」なら容量無制限<br>ードサイズの選択<br>日より前に高画質でバックアップされたフ<br>ウントの保存容量を使用することはありませ<br>でいつでも設定を更新できます。<br>サイズ<br>を変更せずに写真や動画を保存します<br>質<br>をやや下げてより多くの写真や動画を保存                                                                                                    | <ul> <li>クァイ</li> <li>〇〇図2 グーグルフォトへのアップロード設定は、<br/>「元のサイズ」と「高画質」の2種類。「高画質」を選択すれば、一定の解像度を超えると縮小され、データも圧縮されるが容量は無制限だった。だが6月以降は、「元のサイズ」と同じくストレージ容量の上限(無料は15<br/>ギガ)までしか保存できなくたろ</li> </ul> | 落胆の声が上がった。それでも8割以<br>をしたしたが、<br>がしづルフォトの魅力が激減したといっても過言ではない。<br>なしたしたが、<br>なしたしたが、<br>なしたしたか、<br>なしたしたか、<br>なしたた                                                                                                    |
| 元のサイズ<br>高画質                                                            | 5月末まで         容量の上限まで保存可能         データを圧縮しない(オリジナル)         容量の制限なし         データを圧縮する         写真:1600万画素超は縮小         動画:1080p超は縮小                                                                                                    | 6月から<br>容量の上限まで保存可能<br>容量の上限まで保存可能                                                                                                    | 際、画質は「元のサイズ」<br>やオズ」はオリジナルの<br>が力ウントされ、利<br>容量がカウントされ、利<br>で量がカウントされ、利<br>の上限までしか保存でき<br>たざ                                                                                                    |
| Pixel                                                                   | 5<br>アカウントの保存<br>お使いの Pixel 3a か<br>のバックアップがで                                                                                                    | <b>ビクセル</b><br><b> 字容量</b><br>から無料、容量無制限で高画質<br>きます                                                                                                    | 「Pixel(図2)。「元の<br>局画質」を選べ<br>(図2)。「元の<br>になくなる。<br>単<br>てたくなる。<br>し<br>に<br>た<br>の<br>に<br>の<br>の<br>し<br>て<br>に<br>の<br>の<br>し<br>て<br>に<br>の<br>の<br>し<br>て<br>に<br>の<br>の<br>し<br>て<br>に<br>の<br>の<br>の<br>し<br>の<br>に<br>の<br>の<br>の<br>の<br>の<br>の<br>の<br>の<br>の<br>の<br>の<br>の<br>の |
|                                                                         | <ul> <li>マカウントの保存<br/>2021年6月1日よりまたファイルは、保存<br/>ん</li> <li>マロントの保存<br/>2021年6月1日よりまたファイルは、保存<br/>ん</li> <li>マロントの保存<br/>2021年6月1日よりまたファイルは、保存<br/>ん</li> <li>マロントの保存<br/>2021年6月1日よりまたファイルは、保存<br/>ん</li> <li>マロントの保存<br/>2021年6月1日よりまたファイルは、保存<br/>ん</li> </ul>                                                                                       | ビクセル以外<br>容量<br>前に高画質でバックアップされ<br>容量を使用することはありませ<br>た[Pixel(ピクセル)2]~[同5]に<br>プロードが容量無制限となるサービ<br>真は2020年発売のピクセル5と同<br>さもピクセルでは異なっている(上)。<br>さわからない                                      | <b>容量だ (図4)。フォト以外のサービス</b><br>な量だ (図4)。フォト以外のサービス<br>な量だ (図4)。フォト以外のサービス                                                                                                    |

| f               | 00                | a                  | le                | F                 | h                 |                    |                     |                   |                   |                    |                   |                   |                 |                   |                   |                                                                                                    |
|-----------------|-------------------|--------------------|-------------------|-------------------|-------------------|--------------------|---------------------|-------------------|-------------------|--------------------|-------------------|-------------------|-----------------|-------------------|-------------------|----------------------------------------------------------------------------------------------------|
|                 | この場合は、グーグルフォトだけでな | 2つめは容量超過が2年以上続く場合。 | ごとにファイルが削除されるという。 | ドライブと別々に判断され、サービス | ない場合。これはGメールやグーグル | 点は2つ。1つめは2年間利用してい  | 従って、グーグルフォトに関する注意   | 可能性を明らかにしている(図5)。 | いるサービスからファイルを削除する | 更はほかにもあり、2年以上放置して  | グーグルによる6月以降のルール変  | 削除される前に対策を        | 放置アカウントに要注意     | る容量はさらに減る。        | も利用している場合は、フォトで使え | 無料の容量は3サービス合計で15ギガ<br>f = f + f + f + f + f + f + f + f + f +                                                                                                    |
| <b>しま</b> どうする? | - てほしい。           | チャートを設けたので最適解を見つけ  | 機能はさまざまだ。図6にフロー   | ユーザーによって必要な容量や予算、 | 移行するというのも選択肢の1つ。  | ネットワーク接続のHDD(NAS)に | 分にある。また、クラウドにこだわらず、 | 引っ越しを検討する時間的な余裕も十 | 料プランへの移行や他社サービスへの | いたりと、対策を講じておくとよい。有 | したり、まとめてアップロードしてお | り容量無制限。今のうちに容量を節約 | <b>うので要注意だ。</b> | たすべてのファイルが削除されてしま | くGメール、グーグルドライブも含め | <ul> <li>Q 図4 グーグルフォトで無料で利用できる容量は15ギガだが、これはG<br/>メールとグーグルドライブを含めての合計だ。ポリシーの変更に伴い、グー<br/>グルドライブでは6月以降、新たに作成されるドキュメント、スプレッドシート、<br/>スライド、図形描画なども容量計算の対象になる</li> <li>ファイル削除のルールを発表</li> <li>グーグルフォトを2年間利用していない場合<br/>(各サービスごとに判断)</li> <li>保存容量の超過が2年以上続いている場合<br/>(グーグルフォト以外のサービスも含む)</li> <li>Q 図5 グーグルフォトの容量無制限の終了以外にも、グーグルはファイル<br/>削除の方針を決めた。2年間容量の超過が続くか、2年間利用していない<br/>とファイルが削除される可能性があるという。とはいえ、実際の削除の3カ<br/>月以上前に通知や警告が届き、削除を回避する手段が案内されるというか<br/>らそれほど心配はいらないだろう</li> </ul> |
| クー              |                   | 容量                 | 量無                | 制                 | 限                 | が                  | 修、                  | <b>7 4</b>        | てる                | ま                  | で                 | こ取                | 13^             | 、き                | 手                 | 没は?                                                                                                    |
| クルフォト           |                   |                    |                   |                   | (                 |                    |                     |                   |                   | 1                  | 7—                | グル                | L00             | 17                | לי<br>אלי         | 全体の空き容量を確認(58ページ)                                                                                                    |
|                 | •                 |                    |                   |                   |                   |                    |                     |                   | 空き                | き容                 | 量が                | 不足                | して              | いる                |                   | 空き容量は十分余裕がある                                                                                                    |
|                 |                   |                    |                   |                   |                   |                    | -                   |                   | -                 |                    |                   | t                 |                 | 1                 |                   |                                                                                                    |
|                 | 1000              |                    |                   |                   | -                 |                    |                     | 無意                | 12<br>            | : <del>7</del> ·   | -3<br>12.1        | を省                | \$< (           | 59~               | ージ)               |                                                                                                    |
|                 |                   |                    |                   |                   | 71                | でも                 | ち容                  | 量力                | ド足                | りな                 | 5                 |                   | 1               | 空                 | き容                | ◆  量は十分できた  →  グーグルフォトを使い続けられる                                                                                                    |
|                 |                   |                    |                   |                   | T                 |                    | in the second       | 10                |                   | 19                 |                   | L                 | a no            | -10-              |                   |                                                                                                    |
|                 |                   | グラ                 | -7                | シルフ               | 7オh<br>を検         | も言                 | 含めしたい               | てい                | 11                | ł                  | とに                | かく                | 無制限             | が。                | ŧ١                | クラウドはもうやめた!                                                                                                    |

4

アマゾンフォトに 乗り換える (63ページ)

t

NASIE

乗り換える

(66ページ)

○図6 今後グーグルフォトをどう利用するかは、クラウドストレージの空き容量に余裕があるか、グーグルフォトの機能を重視するか、ランニングコストを優先するかといったことに対するユーザーの考え方次第。本特集を参考に、方針を検討してほしい

5月までに

容量無制限で

アップロード (68ページ)

t

機能とコスパで

徹底比較

## エクスポートで「高画質」の使用量を把握 Google アカウント https://takeout.google.com/ ← Google データエクスポート お使いのアカウントデータの Google アカウントに保存されているコンテンツのコピーをエ クスポートして、バックアップしたり Google 以外のサービス に使用したりできます。 新しいエクスポートの作成 ●「選択をすべて解除」を押して 1 追加するデータの選択 すべてのチェックをいったん外す サービス すべて選択 Google フォト Google フォトの写真と動画。詳細 0 ▲ 複数の形式 ■ すべてのフォトアルバムが含まれます 年単位やアルバム単位を指定できる 次のステッ 0

○図3「Googleデータエクスポート」では、アカウントに保存されて いるデータの一括ダウンロードが可能。最初はすべてのサービスに チェックが付いているので、「選択をすべて解除」を押してから 「Googleフォト」にチェックを入れ、「次のステップ」を押す(1~3)。 なお、「すべてのフォトアルバムが…」を押せば、年単位やアルバム 単位でデータを絞ってダウンロードできる

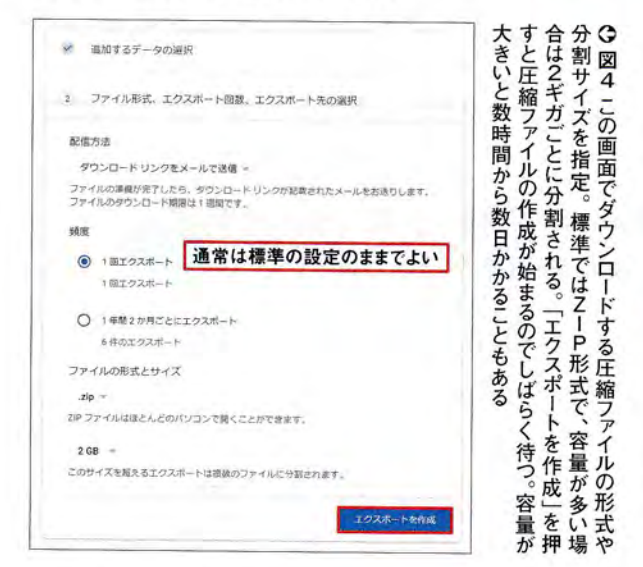

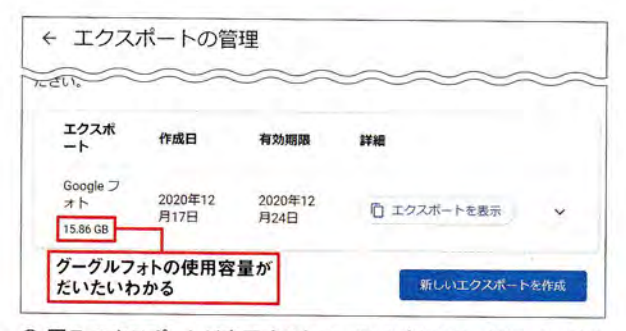

○図5 エクスポートが完了するとメールでダウンロード用ページの URLが届く。リンクの有効期限は1週間。このページを開くと全体の 容量がわかる。なお、アルバムに登録している写真や動画は重複す る仕様で、別途メタファイル (64ページ図6参照)も含んでいる

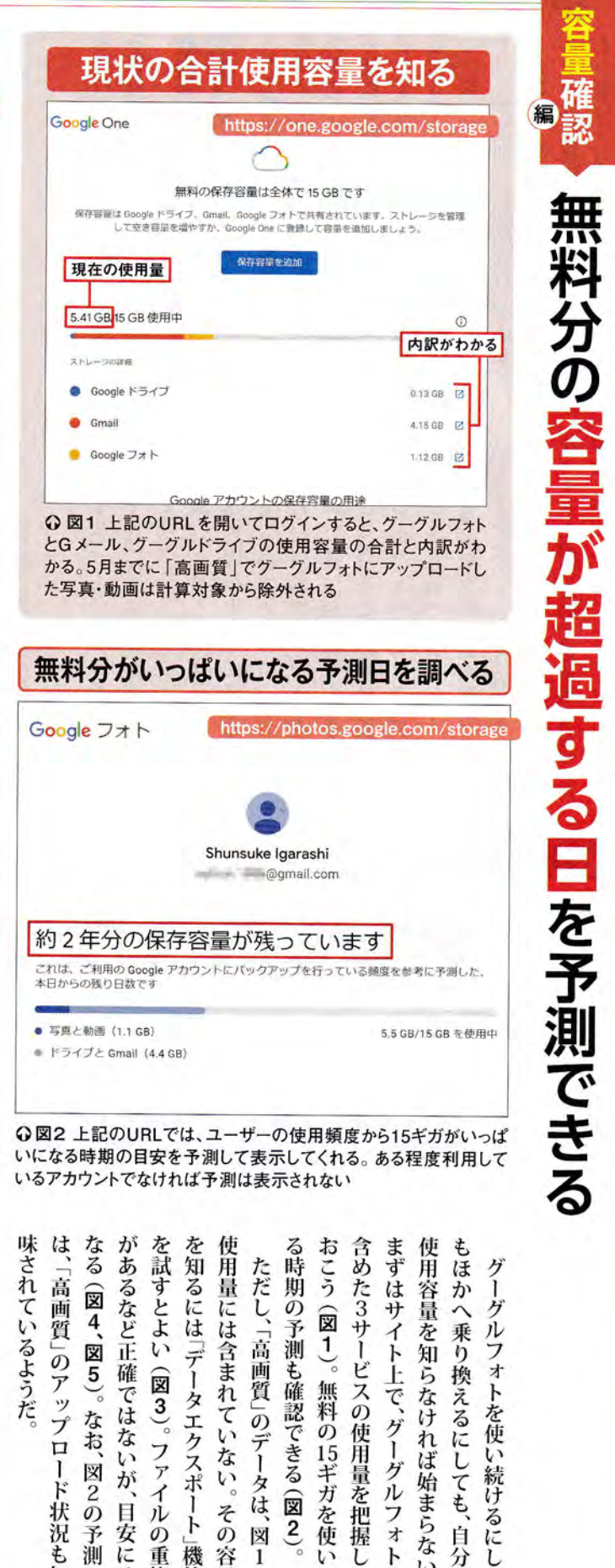

無料の15ギガを使い

切

ファイル

0

ドト

一機能 重複

その

容量

义

1

Ô

ード

状況

も

加

|図2の予測

、日安に

it

日経PC21 2021年 3月号 58

トを使い

、続けるにし

、自分

0

ば始まらな

20

トを

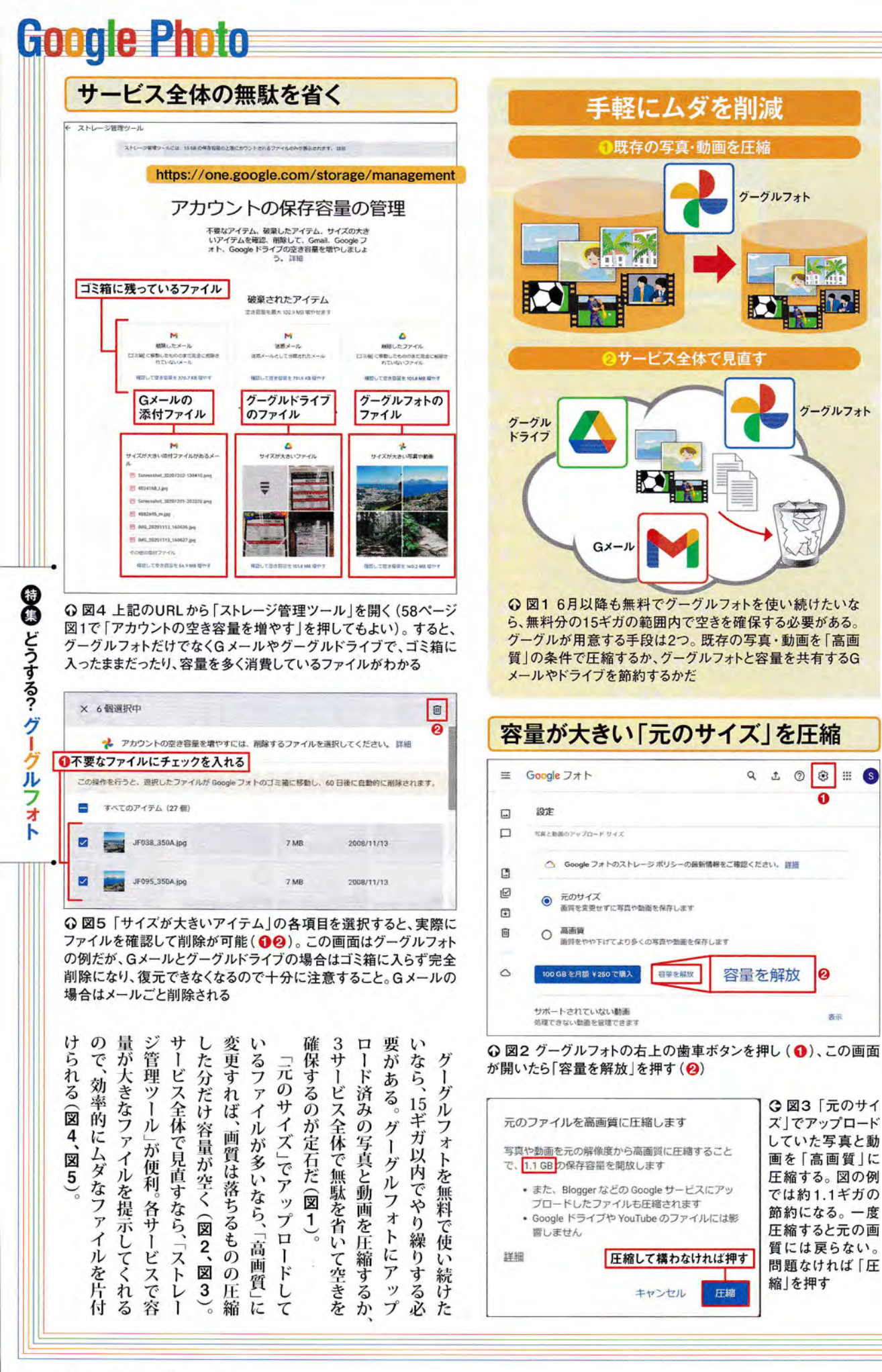

約 編 ж 続 けるなら 小

表示

ĒŤ

59 日経PC21 2021年 3月号

|                 | 3大     | クラウドを料金・容                                                           | 容量・使い勝手で徹底                                            | <b>底比較</b>                               |  |  |  |  |
|-----------------|--------|---------------------------------------------------------------------|-------------------------------------------------------|------------------------------------------|--|--|--|--|
|                 |        | <sup>グーグル</sup><br>Googleフォト                                        | アマゾンフォト<br>Amazon Photos                              | ワンドライブ<br>OneDrive                       |  |  |  |  |
| サービス            |        |                                                                     | photos                                                |                                          |  |  |  |  |
| 提供事業者           |        | グーグル                                                                | アマゾン                                                  | マイクロソフト                                  |  |  |  |  |
| URL             |        | https://photos.google.<br>com/                                      | https://www.amazon.<br>co.jp/photos                   | https://onedrive.live.com/               |  |  |  |  |
| 基本容量            |        | <mark>15</mark> ギガ                                                  | 無制限(写真)/5ギガ(動画)                                       | <mark>5</mark> ギガ                        |  |  |  |  |
| 条件              |        | Gメールやドライブなどの<br>使用容量も含む                                             | プライム会員 (月 <u>500</u> 円/年<br>4900円) が対象                |                                          |  |  |  |  |
|                 |        | 100ギガ:月250円<br>(年 <mark>2500</mark> 円)                              | 100ギガ:月 <mark>250</mark> 円<br>(年 <mark>2490</mark> 円) | <mark>100</mark> ギガ:月 <mark>224</mark> 円 |  |  |  |  |
| 有料プラン           |        | <mark>200</mark> ギガ:月 <mark>380</mark> 円<br>(年 <mark>3800</mark> 円) | 1テラ:月1300円<br>(年1万3800円)                              | 1テラ:月1284円<br>(年1万2984円)                 |  |  |  |  |
|                 |        | <mark>2</mark> テラ:月1300円<br>(年1万3000円)                              | 2テラ:月2600円<br>(年2万7600円)                              | *オフィスの使用権などが付属<br>(マイクロソフト365<br>パーソナル)  |  |  |  |  |
| そのほかの<br>大容量プラン | ,      | 10テラ:月6500円~<br>30テラ:月1万9500円                                       | 3テラ:年4万1400円~<br>30テラ:年41万4000円                       |                                          |  |  |  |  |
| 最小プランの          | אגבמ   | <mark>2.5</mark> 円/ギガ (月)                                           | 2.5円/ギガ(月)                                            | <mark>2.24</mark> 円/ギガ (月)               |  |  |  |  |
| 写真検索            |        | 0                                                                   | 0                                                     | ▲(「フォト」アプリを使用)                           |  |  |  |  |
| アルバム共有          | F      | 0                                                                   | 0                                                     | 0                                        |  |  |  |  |
| 編集              |        | 0                                                                   | 0                                                     | ▲(「フォト」アプリを使用)                           |  |  |  |  |
| コラージュなど         | どの自動作成 | 0                                                                   | ×                                                     | ×                                        |  |  |  |  |
| フォルダー構          | 造      | ×                                                                   | ▲(アマゾンドライブで反映)                                        | 0                                        |  |  |  |  |
| 同期以一日           | パソコン   | 0                                                                   | 0                                                     | 0                                        |  |  |  |  |
|                 | スマホ    | 0                                                                   | 0                                                     | 0                                        |  |  |  |  |

A

○図1 グーグルフォトにアマゾンフォト、ワンドライブを加えた3大クラウドサービスについて徹底比較した。機能面ではグーグルフォトが一歩リードするが、容量面ではアマゾンフォト、コスパならオフィス使用権付きのワンドライブにも利点はある。アマゾンフォトは、プライム会員向けという意味では有料だが、「プライムビデオ」など多彩なサービスも利用できる点でお得だ

ド上では維持できない。写真や動画を ダー単位でアップロードしてもクラウ ライブと異なり(図7、図8)、フォル ウィンドウズ10標準の「フォト」アプリ と連携しなければ検索できない(図6)。 写真に特化していないワンドライブは、 ルフォトが一歩リード(図2~図5)。 ずは写真の検索。3者はいずれもAI はグーグルフォトに限らない。ならば イル管理だ。アマゾンフォトやワンド などで被写体を探せる。精度はグーグ して "タグ付け"してくれるので、名前 グーグルフォトも、検索や編集といっ 利用者なら検討の価値ありだ。だが **1テラの有料プランがある。オフィス** 弱点だが、オフィスとセットになった ドライブは容量が5ギガと少ないのが なしで利用できてコスパが高い。ワン 限。すでにプライム会員なら追加料金 5ギガまでだが、写真なら容量は無制 ト。有料のプライム会員向けで、動画は えた3つを徹底比較した(図1)。 マゾンフォト」と「ワンドライブ」を加 グーグルをやめて別サービスに移ると た機能が充実している点で捨て難い。 いう選択肢もある。ここでは大手の「ア (人工知能)によって被写体を自動判別 グーグルフォトの泣きどころがファ そこで機能面も比較してみよう。ま 容量面で魅力的なのがアマゾンフォ 写真・動画向きのクラウドサービス

<mark>移行</mark>検討

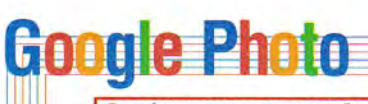

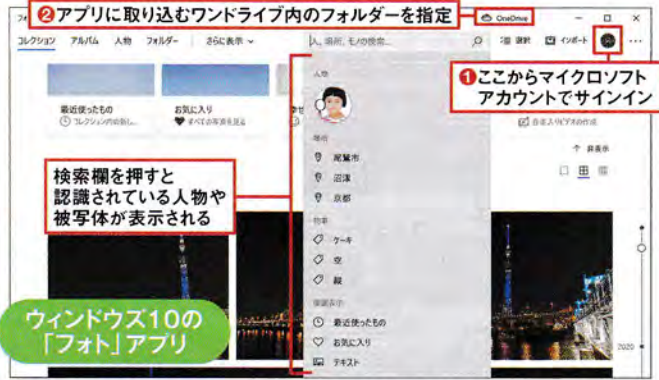

○図6 ワンドライブ自体に自動タグ付けの機能はなく、ウェブ上でキーワー ド検索はできない。ウィンドウズ10標準の「フォト|アプリをワンドライブと 連携させることで、自動分類機能が働く(102)。とはいえ、やはり精度は グーグルフォトには及ばない印象だ

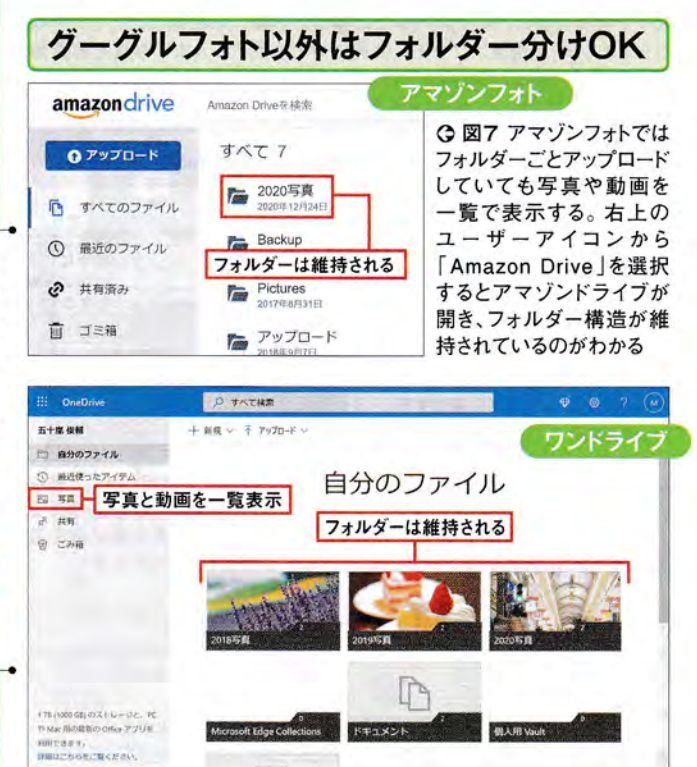

○ 図8 ワンドライブはもともとファイル用のストレージなので、フォルダー 構造は維持される。左側の「写真」を選択すれば、各フォルダーに保存され ているすべての写真と動画を一覧表示してくれる

アル るとよいだろう(図14 したくなければ ルフォトが一枚上。 わ できるグーグル 写真やGIFアニメを手軽に ろう(図 共 ユニークなのはアマゾンフォト。 E でアップロードできるアプリ イム会員以外とも写真を容量無制限 ĺ 総 かるのもうれしい (図13 スマホで撮影した写真 有 か - グル 合的 バム共有用 可能だ(次ページ図9、図10 0 人に 11 に見ると、使い勝手はグ マップと連携して撮影場 見 。独自機能では、 せた の U フォトが光る 有料プランを検討 いときは、 この機能性を手放 RLを発行できる X ··動 15 、コラー 3者とも 自動 画を は3者そ (図12 プラ 1 作成 2 所 自 ガ 1 動 す

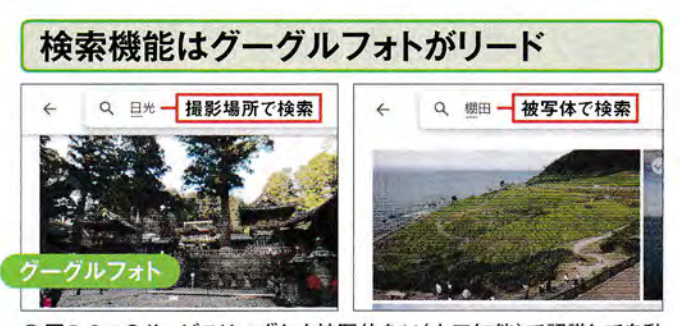

○図2 3つのサービスはいずれも被写体をAI(人工知能)で認識して自動 でタグを付けてくれるが、精度ではグーグルフォトが頭一つ抜けている。上 部の検索欄で被写体の種類や撮影シーン、場所などをキーワードとして 直接入力して検索できる

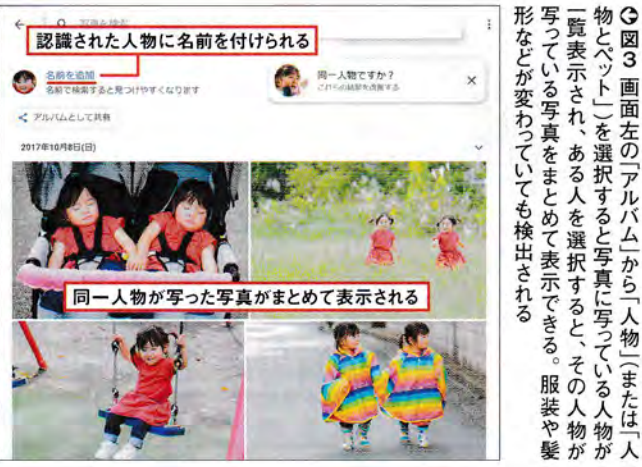

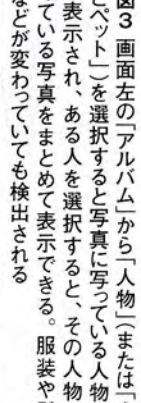

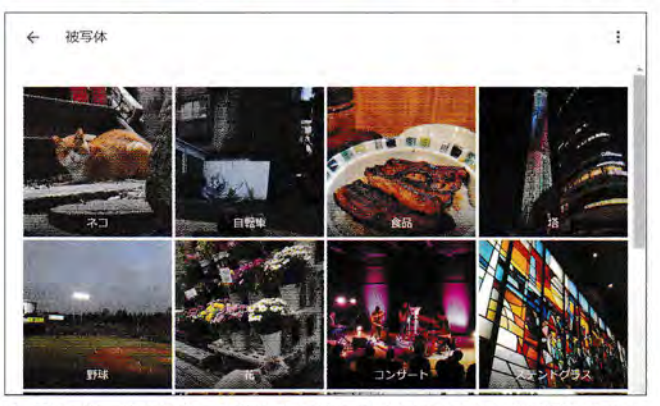

○図4 グーグルによってどんなタグが付けられているかを確認したいな ら、画面左の「アルバム」を選択して「被写体」を押せばよい。被写体やシー ンなどさまざまなジャンルのタグが付けられていることがわかる

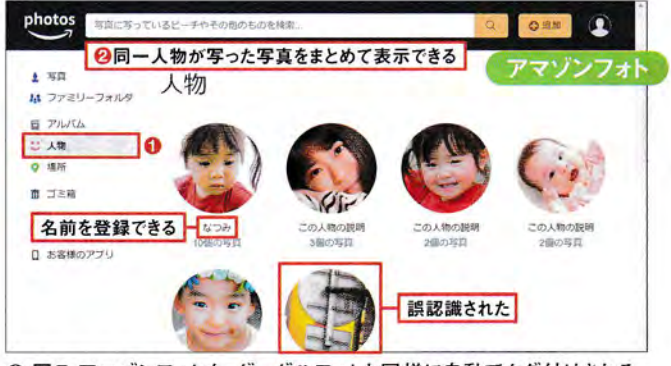

○図5 アマゾンフォトも、グーグルフォトと同様に自動でタグ付けされる。 例えば人物ならアップや背景がシンプルな写真なら認識されやすく、精度 はまずまずだ(12)

▽ プレミアムに移行

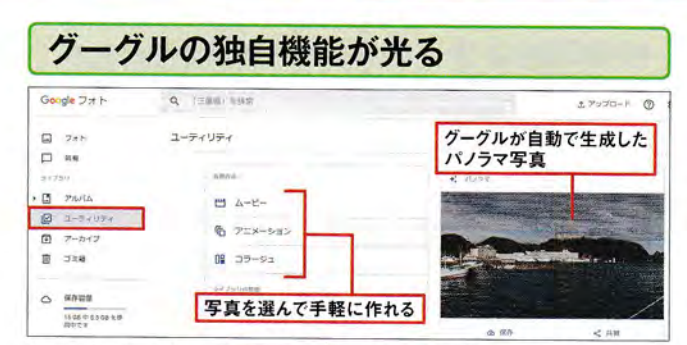

○図12 グーグルフォトでは「ユーティリティ」を開くと、自動作成機能を利用できる。複数枚の写真を組み合わせた「ムービー」や「コラージュ」、連続写真からいわゆる"GIFアニメ"を生成する「アニメーション」を手軽に作成できる。一連の風景写真を横長に合成する「パノラマ」も自動作成される

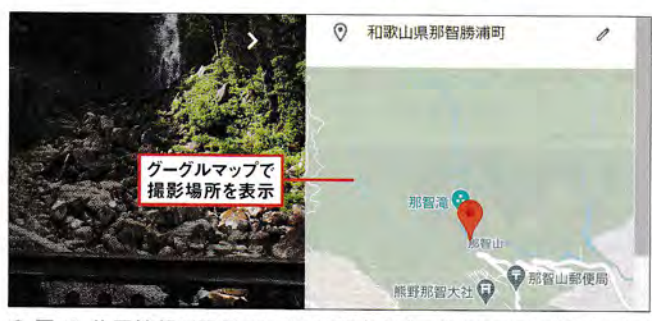

○ 図13 位置情報が記録されている写真をグーグルフォトの詳細情報で 確認すると、グーグルマップ上で撮影場所が表示される。撮影場所の表示 はアマゾンフォト(地図は英語)とワンドライブでも対応している

| Sec 2)<br>Des Hill     | メンバーシップブラ<br>0.600gb 7700 トビロ 15 日 の後月日間小時計で<br>時かに日秋いたくとには何味す。18 日のほう 73 イン | シは月額¥250から<br>有料プランを選択                                                                           | L. Bauge<br>Contracto                                                                           |
|------------------------|------------------------------------------------------------------------------|--------------------------------------------------------------------------------------------------|-------------------------------------------------------------------------------------------------|
|                        | ETTO                                                                         |                                                                                                  |                                                                                                 |
| 15 GB<br>無料            | 100 GB                                                                       | 200 GB                                                                                           | 2 TB                                                                                            |
| - 15w 0                | 7388 9.250                                                                   | JITER W SHO                                                                                      | 7125 V 1.303                                                                                    |
|                        | #2215、年期125581555年<br>年期192,500                                              | 新たは、第44日の利用に5<br>第481年3,600                                                                      | 前北京,有關政府的Aire<br>Attill V 12,000                                                                |
| arnito<br>* 1966.09998 | Coopie Cos 1788年                                                             | Google One 小規範<br>イ 200 G& の何(小音量<br>イ Google からの特徴がポート<br>イ ファミリーとのブランド将<br>イ メンバー間けのその曲の時<br>音 | Google One の税税<br>- 2 2 後の役付店置<br>- Google がらの税税サポート<br>- ファミリーとのブラン共務<br>- メンバー時がのその他の特<br>- 務 |

○図14 グーグルフォトをほかのサービスで代替できないなら、容量不足の際は58ページ図1で「保存容量を追加」を押して、この画面で有料プランに申し込む。10テラ以上の大容量プランに申し込むには、2テラ以下の有料プランを一度契約する必要がある。ちなみに、有料プランは基本容量の15ギガを含んでいる。例えば月100ギガのプランを契約すると総容量が100ギガになる(115ギガにはならない)

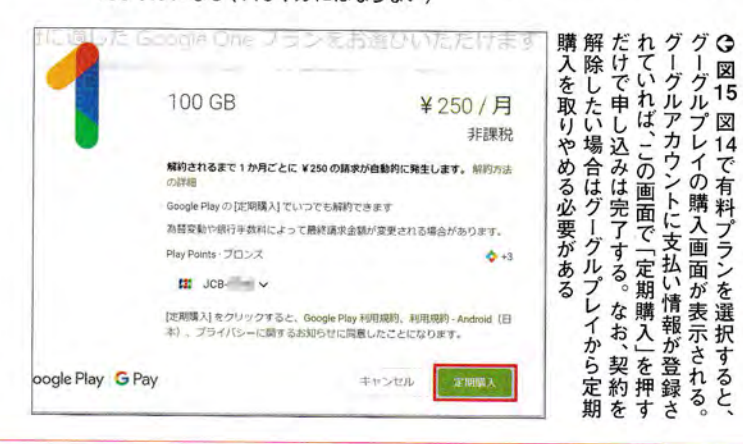

## 共有機能はアマゾンフォトに注目

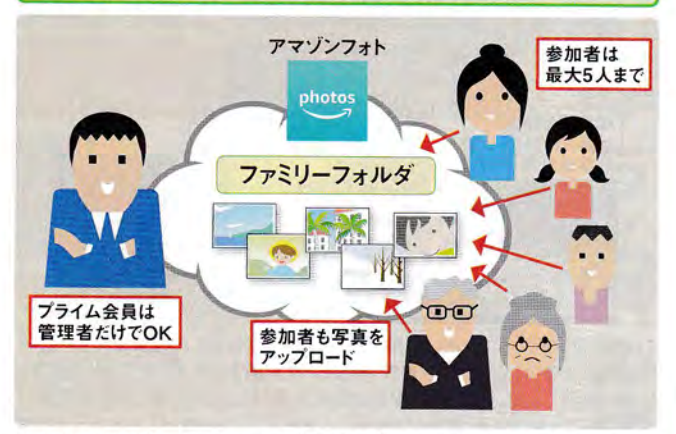

○ 図9 3つのサービスはいずれも写真を集めたアルバムを作成し、オンラインで共有可能。アマゾンフォトでは通常のアルバム機能に加えて「ファミリーフォルダ」を用意。プライム会員以外でも最大5人まで写真を容量無制限で共有できる(動画は5ギガまで)

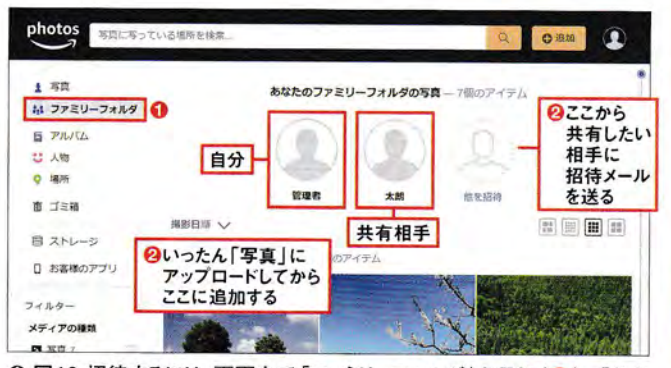

○図10招待するには、画面左で「ファミリーフォルダ」を選択(①)。「他を招待」を押して相手のメールアドレスを入力して招待メールを送信する (❷)。招待者が承諾するとこの場所にアップロードした写真を参加者全員で共有できる。参加者はアマゾンのアカウントでのサインインが必要だ

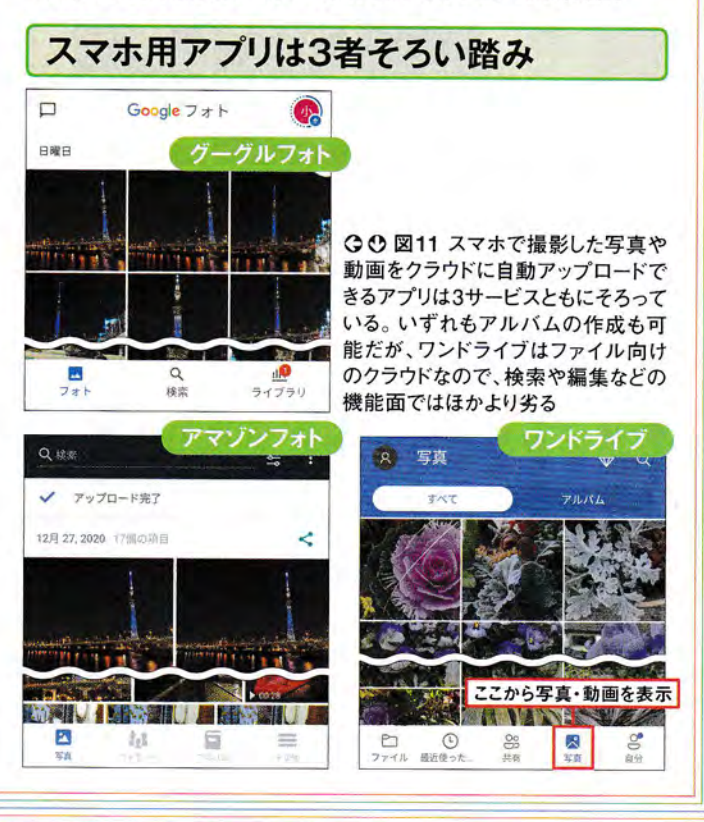

日経PC21 2021年 3月号 62

|                                                                                                    | at which he                                                                                                    | イル                  | る提                  | する                  | ××                | もの                  | ら追い                                    | マグ                        | 制                     | 6                 | 編        |
|----------------------------------------------------------------------------------------------------|----------------------------------------------------------------------------------------------------|---------------------|---------------------|---------------------|-------------------|---------------------|----------------------------------------|---------------------------|-----------------------|-------------------|----------|
| ー                                                                                                    | とも栄々<br>パソコン・HDD上の<br>データ                                                                                                    | ルを一括ダウンロードして、それを    | 吻合でも、グーグルフォトからファ    | る実力を持つ。データを引っ越しす    | インであればグーグルフォトに比肩  | のの、写真は容量無制限なので、写真   | 追加料金は不要。動画は制限がある<br>して、アート」一邦たっティーム会員な | -グルフォトから移行するなら、「ア         | <b>感で保存したい―。そんな人が</b> | 日以降もクラウドに写真を容量無   | 1 フライム   |
| Q 図1 グーグルフォトからアマゾンプライム会員向けのグ<br>フォト」には、上記の流れで引っ越せる。すべて手作業でも<br>プができる専用ツールを使ったほうが断然楽だ<br>アマゾンフォトはアマゾンドライブ(の<br>ののののののののののののののののののののののののののののののののののの                                                                                                    | クウドサービス「アマゾン<br>う可能だが、自動バックアッ<br>の一部<br>のプライム会員向けサービス。関係がややわかりにくい<br>が、クラウドストレージ「アマゾ<br>ンドライブ」の一部で写真に<br>特化したサービスだ。写真は<br>容量無制限。それ以外の動<br>画は5ギガまでとなっている。<br>ちなみに、アマゾンドライブ上<br>でも、図3の容量無制限の条<br>件に合ったファイルは容量を<br>当要したい | まで無料で保存できる (図3)。ただし | り写真は容量無制限で、動画は5ギガ   | 特化したサービスだ(図2)。前述の通  | プライム会員向けとして写真・動画に | レージの「アマゾンドライブ」の一部で、 | アマゾンフォトは、オンラインスト(図1)                   | <b>ソールもあるため、手間はかからない</b>  | だけだ。アップロードを自動化する      | アマゾンフォトにアップロードし直す | 会員なら容量無思 |
| 容量無制限<br>写真/画像<br>JPEG/BMP/PNG/GIF/TIFF/HEIF/HEVC/<br>HEIC/RAW(主要な形式)<br><b>5年ガまで</b><br>動画<br>MP4/QuickTime/AVI/MTS/MPG/ASF/<br>WMV/Flash/HEIF/HEVC/OGG                                                                                                    | (3) ママゾンフォトは主要な画像形式を容量無制限でアップロードできる。動画などそれ以外の形式のファイルは5ギガまで。容量は100ギガ~30テラの有料プラン契約で追加が可能だ                                                                                                    | 式のファイルも多数ダウンロードされ   | した「JSON(ジェイソン)」という形 | (次ページ図5)。その際、付加情報を記 | で紹介したエクスポート機能を使う  | ウンロードには、5ページ図3~図5   | ゲーグルフォト上にあるデータのダ言葉に含まれる(図4)            | <b>†年に存てした文書ファイルなども容量</b> | ゾンドライブと共通。アマゾンドライ     | 落とし穴もあり、この5ギガ分はアマ | 制限のアマソン  |
| Pressンバーは、無知識のフォトストレージ     Pressンバーは、無知識のフォトストレージ     Pressンバーは、無知識のフォトストレージ     Pressンバーは、無知識のフォトストレージ     C ビデオストレージ     SOBOUTS オトストレージ     SOBOUTS オトストレージ     SOBOUTS オーストレージ     SOBOUTS オーストレージ     SOBOUTS オーストレージ     SOBOUTS オーストレージ     SOBOUTS オーストレージ     SOBOUTS オーストレージ     SOBOUTS オーストレージ     SOBOUTS オーストレージ     SOBOUTS オーストレージ     SOBOUTS オーストレージの     SOBOUTS オーストレージ     SOBOUTS オーストレージ     SOBOUTS オーストレージ     SOBOUTS オーストレージの     SOBOUTS オーズ     SOBOUTS オーズ     SOBOUTS オ | <b>容量が無制限ではない動画を対象外について、後から追加できる。</b><br>アマゾンフォト上の写真や動画は、<br>アマゾンフォト上の写真や動画は、<br>アマゾンフォト上の写真や動画は、                                                                                                    | 初期設定時は「ピクチャ」と「ビデオ」し | 自動アップロードの対象フォルダーは、  | フォト」を利用しよう(図7~図9)。  | パソコン用の専用ツール「アマゾン  | アマゾンフォトへのアップロードは、   | 検索も編集もなかなか役立つ                          | 専用ツールで楽々アップロード            | すべて削除しておくとよい (図6)。    | るが、アマゾンフォトでは不要なので | フォトー 折   |

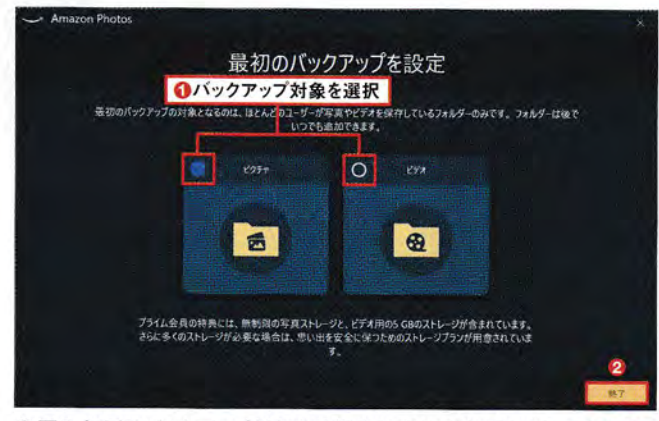

○図8 初回はバックアップ対象を選択する。ここでは写真が入っている「ピ クチャ」を選択したが(①)、後から任意のフォルダーを追加することも可能 だ(図10)。右下の「終了」を押す(②)

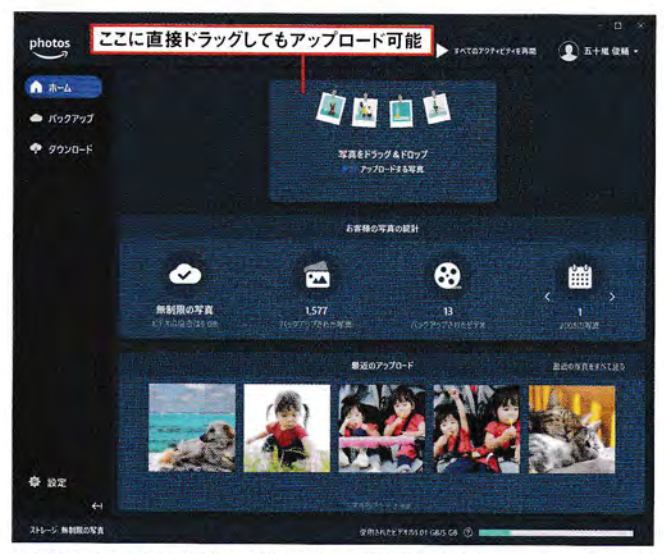

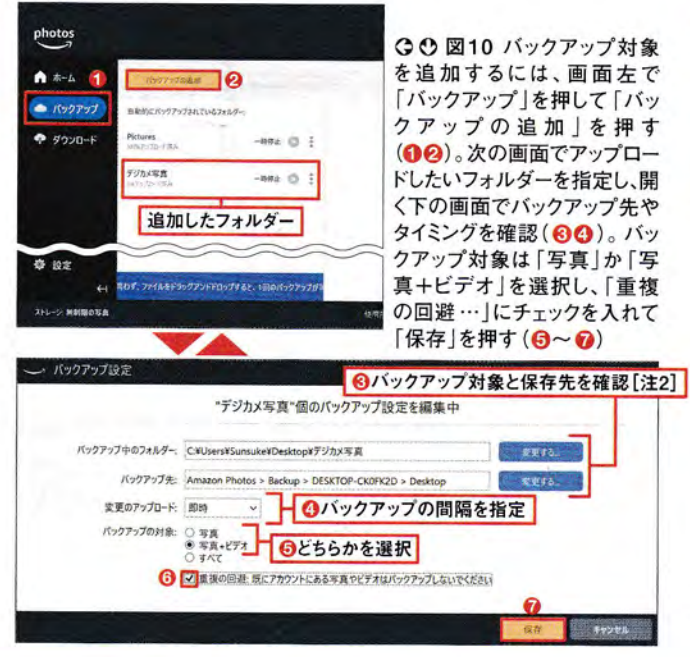

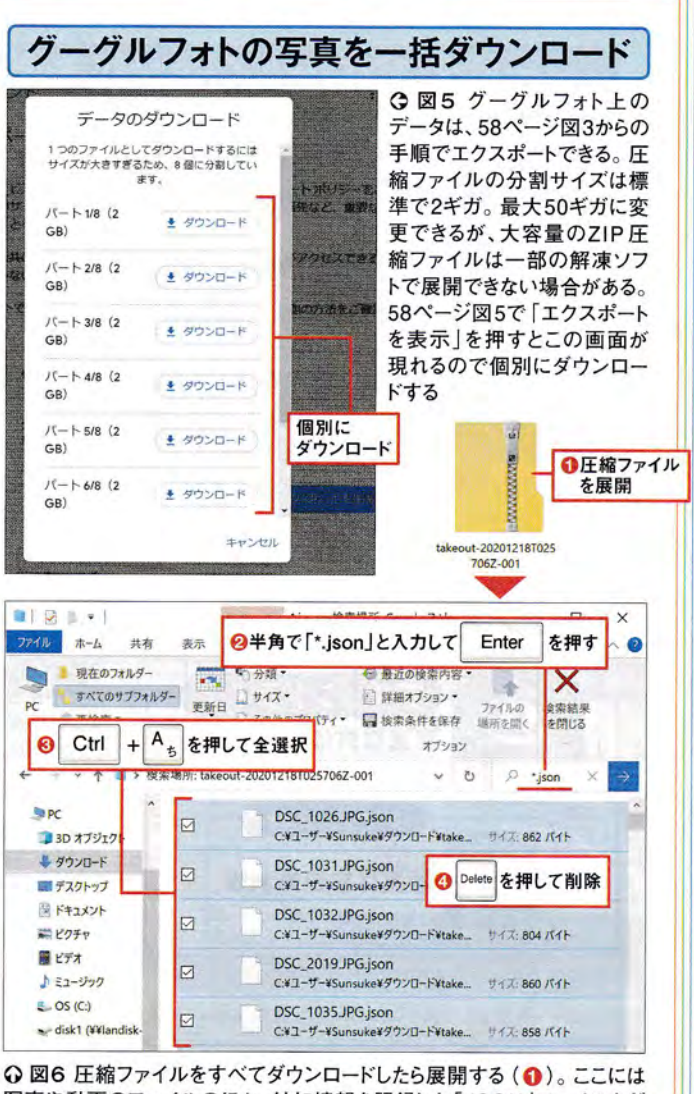

Q 図6 圧縮ファイルをすべてダウンロードしたら展開する(①)。ここには 写真や動画のファイルのほか、付加情報を記録した「JSON」ファイルなど が入っている。JSONファイルは不要なので削除しておこう。展開したフォ ルダーの一番上の階層で検索欄に半角で「\*.json」と入力して「Enter」キー を押す(❷)。該当ファイルを「Ctrl」+「A」キーを押して全選択したら 「Delete」キーを押して削除する(❸④)

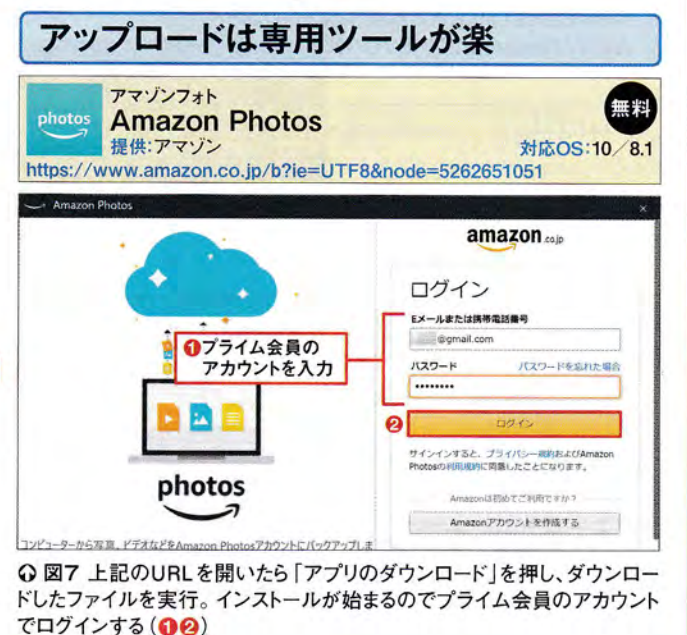

[注1]インストール後にSDカードやUSBストレージをパソコンに接続すると、「AutoConnect」という画面が現れる。 「開始」を押すと図10下の画面が現れ、自動アップロードの設定ができる

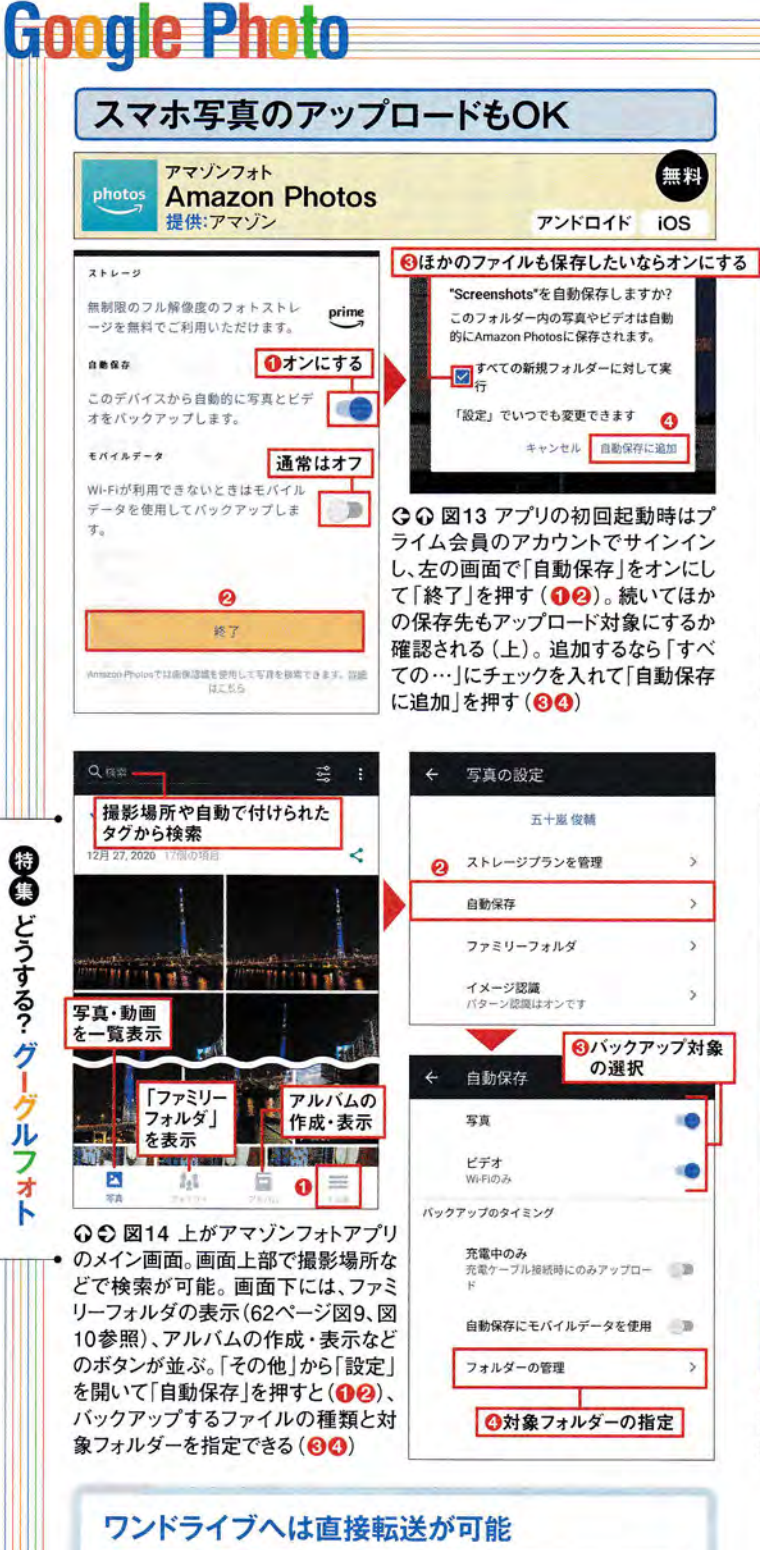

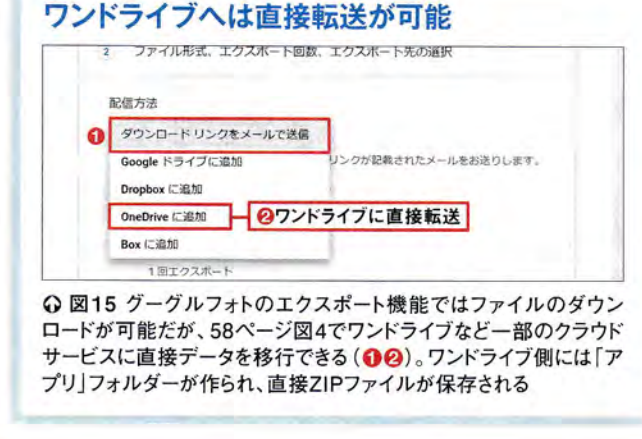

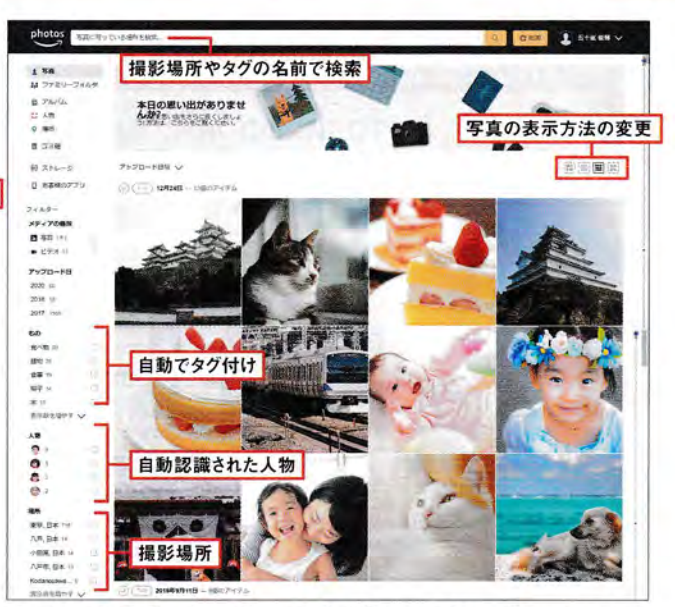

○図11 ブラウザーでアマゾンフォトを開くと、アップロードされているファイ ルを確認できる。「フィルター」で写真と動画を別々に表示したり、アップロードや撮影した年、自動でタグ付けされたジャンル、撮影場所などから効率的 に絞り込んで表示したりできる

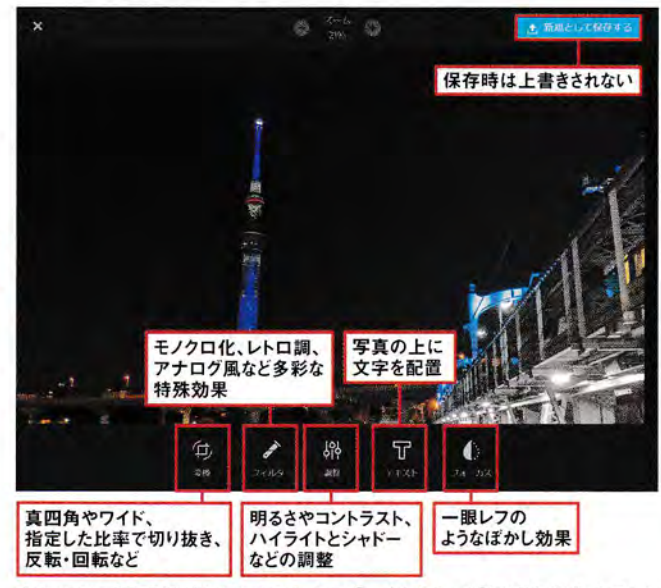

○ 図12 写真閲覧時に画面の右上の「…」を押して「写真を編集する」を 選択すると、回転や切り抜き、フィルターといったひと通りの加工が可能だ。 編集結果は元の写真には反映されない

| 接転送することも可能だ(図15)。 | ポート機能を使うが、ΖIP形式で直 | イブに引っ越す場合は同様にエクス | なお、グーグルフォトからワンドラ | きる (図4)。 | マホごとのフォルダーを追加したりで | ダーが対象だが、動画を除外したり、ス | (図13)。標準では撮影データのフォル | ロードできるアプリも用意されている | スマホの写真や動画を自動アップ | どがそろっている (図12)。 | 転や切り抜き、特殊加工、ぼかし効果な | る。写真の編集機能も充実しており、回 | そこ優秀で、被写体や人物で検索でき | 11)。AIによる自動のタグ付けはそこ | アップロード順や撮影日順に並ぶ(図 |
|-------------------|-------------------|------------------|------------------|----------|-------------------|--------------------|---------------------|-------------------|-----------------|-----------------|--------------------|--------------------|-------------------|---------------------|-------------------|
|-------------------|-------------------|------------------|------------------|----------|-------------------|--------------------|---------------------|-------------------|-----------------|-----------------|--------------------|--------------------|-------------------|---------------------|-------------------|

[注2]標準ではバックアップ先はパソコンのフォルダー構造が反映される。支障が あれば事前にアマゾンドライブ側にフォルダーを作って指定するとよい

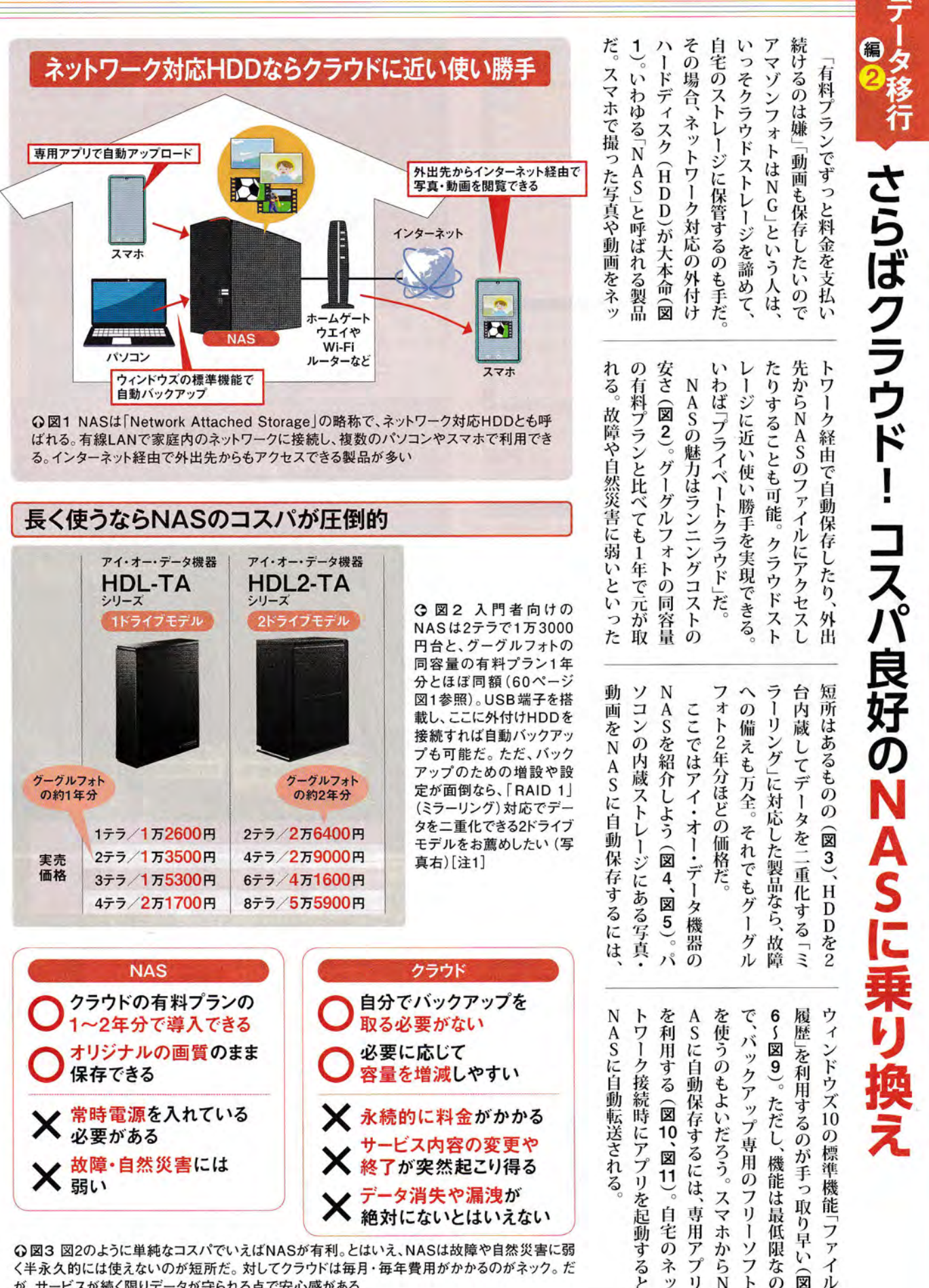

が、サービスが続く限りデータが守られる点で安心感がある

[注1]外出先からNASにアクセスできるかどうかは環境にもよる。アイ・オー・データ機器製のリモートアクセス対応NASが 自宅の環境で使用できるかを自動診断する「ホームネットワークチェッカー」で事前に確認するとよい

## **Google Photo**

日日 どうする? グーグルフォト

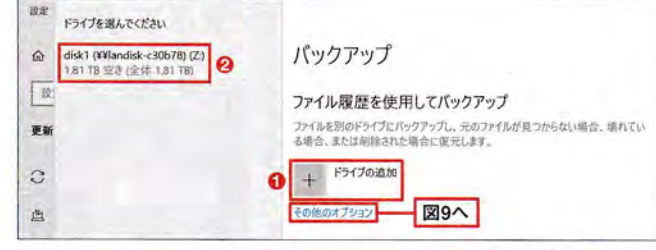

○ 図8 タスクバーの検索欄に「バックアップ」と入力し、現れた候補から 「バックアップの設定」を選択。開く画面で「ドライブの追加」を押したら、 バックアップ先としてNASを選択する(12)

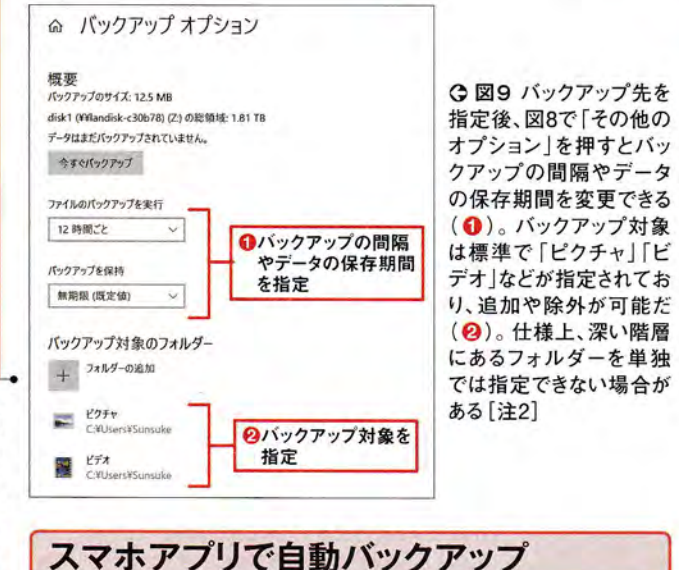

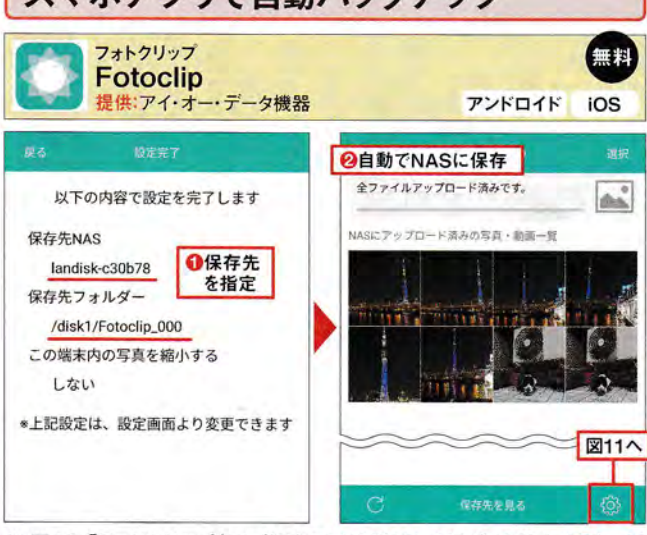

○図10 「フォトクリップ」アプリは初回起動時に保存先を指定(①)。以 降、自宅のネットワーク接続時にアプリを起動すると、スマホ内の写真・動 画ファイルをNASに自動で保存する(2)。NAS内では撮影年と月ごとに フォルダーを作成して割り振られる。なお、NAS内のファイルにアクセスす るには「Remote Link Files」などのアプリが別途必要だ

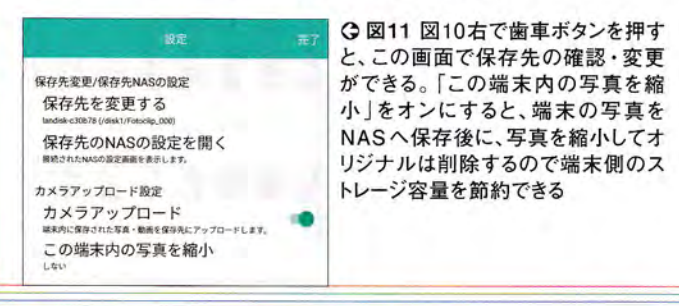

ウィンドウズの標準機能でNASに保存 ランディスクコネクト 無料 LAN DISK CONNECT 提供:アイ・オー・データ機器 対応OS:10/8.1 https://www.iodata.jp/product/app/nas/landisk\_connect/ (m-till. × → ~ ↑ ③ > LAN DISK > ローカル vo ◎ ローカルの検索 4 整理 -共有フォルダーを開く 設定画面を開く IP設定 8: · II landisk-c30b78 オクイックアクセス 1 SAN DISK 共有フォルク -2 1 設定画面を開く 使った保存先 ❸右クリック 2 0 a-bu IP設定 I landisk 同期設定 ◎最近使 管理者設定 じぶんフォルダーにログイン 🔇 OneDrive 対応する機器からイベントを全て受信する イベント通知設定 この機器からのイベントを受信する PC リモート登録 この機器からのイベントを受信しない シネットワーク 図5へ 1 個の項目を選択

に取り上げる。NASを家庭内のネットワークに接続したら、パソコンに上記 のソフトをインストール。これでエクスプローラーからアクセスできる(12)。 初回は障害時などに通知が届くように設定しておくとよい(8~6)

2 個の項目

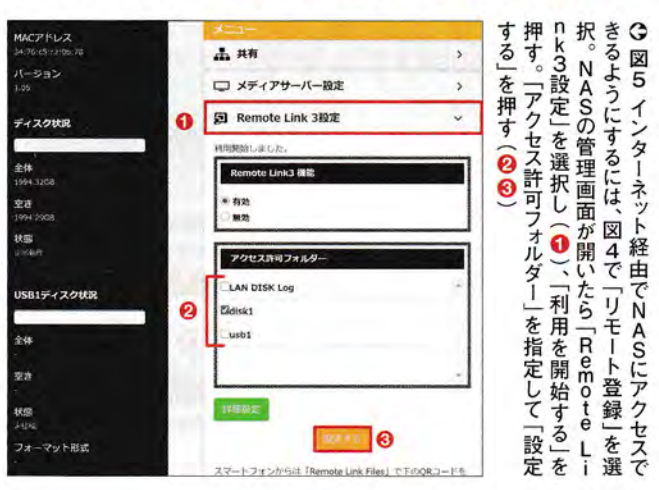

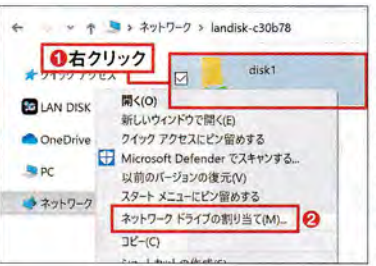

○図6 今回は、パソコン内に あるファイルをウィンドウズの 標準機能でNASにバックアッ プする。まず、NASにドライブ レターを割り当てるために、エ クスプローラーでNAS内の バックアップ先(ここでは標準 の共有用フォルダー)を右ク リックし、「ネットワークドライブ の割り当て」を選択(12)

111 🕿

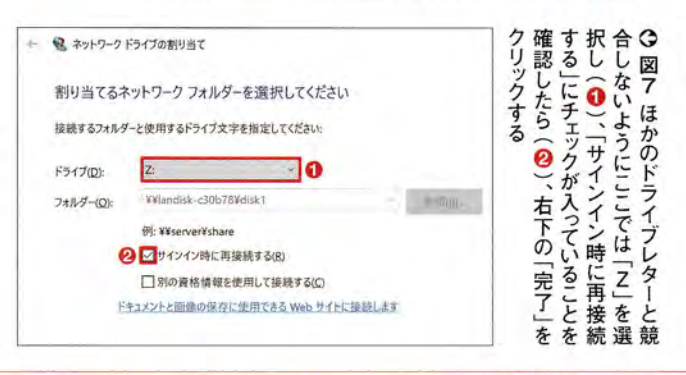

[注2]ウィンドウズの仕様で、同一フォルダー内に全角と半角が異なる同じ名前のファイルあるいはフォルダーが存在すると失敗する

![](_page_13_Figure_0.jpeg)

スは5月末で終了するが、5月までに グーグルフォトの容量無制限サービ 2 純 シー ルで今のうちに が得策といえる 大量の写真や動画をまとめてアッ プ 限の条件は、図5で「高画質」を選択す ルを利用する (図3、図4)。 容量無制 T 限アップロ 使う(図6)。アンドロイド端末なら最 するには、「グーグルフォト」アプリ 1

編

らない。

つまり、制限がかかる前にでき

15ギガの容量をオーバ

ーしていても困

アップロードしておこう。

パソコンから自動アップロ

ードする

する(図2)。今のうちにどんどん自 トでは幅広い画像・動画の形式に対応 ルを使うとよい (図1)。 グーグルフォ ロードするなら、グーグル純正のツー

動

にできる。すでにグーグルフォト上に 眼などの高画質形式の「RAW」も対象 フォルダーを指定しよう。デジタル ること。併せてアップロード対象

スクリーンショットなどもアッ i接続時限定のままにするのが無難 初期設定時は、アップロードをWi-F

プ D

対象に追加可能だ(図7)

0

初からインストールされているはずだ

ある同一

の写真と動画は、基本的に重

2

に「高画質」でアップロードしておけば は説明している。とすれば、5月末まで 容量制限の対象にならないとグーグル アップロードしたデータは、その後も

> 日経PC21 2021年 3月号 68

た

![](_page_14_Figure_0.jpeg)

69 日経PC21 2021年 3月号

[注]インストール後にSDカードやUSBストレージをパソコンに接続すると、「写真をバックアップ」という画面が現れる。 「後で」と「バックアップ」の選択肢があり、後者を選ぶとグーグルフォトとグーグルドライブの両方にアップロードされる